**USB 開発キット** H8S2472 取扱説明書

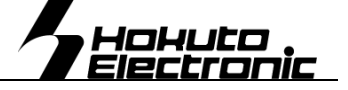

H8S/2472 マイコン Board for Evaluation of USB

目次

| 口注意事項1                        |   |
|-------------------------------|---|
| 本書を必ずよく読み、ご理解された上でご利用下さい      |   |
| 口限定保証1                        |   |
| □ 免責事項                        |   |
| □安全上のご注意1                     |   |
| 概要3                           |   |
| 製品内容3                         |   |
| マイコンボード HSB8S2472F-SM 仕様      |   |
| 本キット開発用ソフトについて3               |   |
| モニタソフト Monitor.MOT について3      |   |
| RS232C 通信による内蔵 ROM 書込みソフト     |   |
| H8S_2472_Programmer について3     |   |
| USB 通信による内蔵 ROM 書込みソフト        |   |
| H8S_2472_USB_Programmer について3 |   |
| ボード配置図4                       |   |
| 【スイッチ】4                       |   |
| 【動作モード】4                      |   |
| USB シリアル変換ドライバーのインストール5       |   |
| IIC バスのコネクタとターミネータ5           |   |
| 【アドレスマップ】5                    |   |
| 【USBブート】 【SCIブート】5            |   |
| 本キットご利用のステップについて6             |   |
| CD収録ソフトの使用方法7                 |   |
| 「HyperTerminal」を使ったモニタ操作8     |   |
| 「HyperTerminal」の起動と接続設定8      |   |
| Monitor.MOTを使用した外部 SRAM への転送9 |   |
| HKT ファイルの転送例9                 |   |
| HyperTerminal での主なコマンドの使い方9   |   |
| 書込みソフトの使用方法11                 |   |
| HSB8S2472F-SMコネクタ信号表12        | 2 |
| 寸法図15                         | 5 |
| ハンダ面 評価用 SW·LED 回路図15         | 5 |

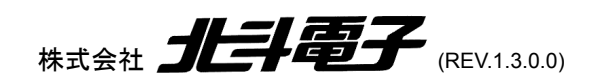

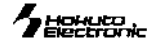

# 口注意事項

# 本書を必ずよく読み、ご理解された上でご利用下さい

- USB 開発キット H8S2472 をご利用になる前には必ず取扱説明書をよく読んで下さい。また、本書は必ず保管し、使用上不明な点がある場合は再読し、 よく理解して使用して下さい。
- 本書は株式会社北斗電子製 USB 開発キット H8S2472 本体の使用方法及び付属ソフトについて説明するものであり、ユーザーシステムは対象ではありません。
- USB 開発キット H852472 はルネサス エレクトロニクス社製 FLASH マイコンヘプログラムを書き込みまた、複数台接続でのネットワークシステムが構築でき、USB 組み込みシステムプログラムの開発、USB 通信の学習の手助けを目的としたキットです。
- 本製品を使った二次製品の保証は致しかねます。
- USB 開発キット H8S2472 のデザイン・機能・仕様は性能や安全性の向上を目的に予告なく変更することがあります。本書の図は実物と異なる場合もあります。
- 本書及び製品は著作権及び工業所有権によって保護されており、全ての権利は弊社に帰属します。本書の無断複写・複製・転載はできません。
- 弊社は安全にご利用戴く為に検討・対策を行っておりますが、潜在的な危険・誤使用については全てを予見できません。本書に記載されている警告が全てではありませんので、お客様の責任で理解・判断し正しく安全にご利用下さい。
- 実装マイコンの製品、製品仕様は予告無く変更することがございます。最終的な設計に際しては、事前に株式会社ルネサス エレクトロニクスもしくは特約 店等へ最新の情報をご確認いただきますとともに、ホームページなどを通じて公開される情報に常にご注意下さい。
- 本製品を使用される際は、株式会社ルネサス エレクトロニクスのホームページにて必ず該当マイコンのテクニカルアップデートを入手し、最新の情報を 確認して下さい。
- 弊社のマイコンボードの仕様は全て使用しているマイコンの仕様に準じております。マイコンの仕様に関しましては製造元にお問い合わせ下さい。弊社の製品は、予告無しに仕様および価格を変更する場合がありますので、ご了承下さい。
- 弊社マイコンボードと添付 CD に収録されております開発環境と書き込みソフトウエアは、評価用につきマニュアル掲載分以外の動作保証は致しかねま す。 ご了承下さい。
- 本ボードのご使用にあたっては、十分に評価の上ご使用下さい。未実装の部品に関してはサポート対象外です。お客様の責任においてご使用ください。

# 口限定保証

弊社は USB 開発キット H8S2472 が頒布されているご利用条件に従って製造されたもので、材料・仕上げに欠陥がないことを保証致します。 USB 開発キット H8S2472 の保証期間は購入戴いた日から1 年間です。

# 口免責事項

- 火災・地震・第三者による行為その他の事故により USB 開発キット H8S2472 に不具合が生じた場合
- お客様の故意・過失・誤用・異常な条件でのご利用によって USB 開発キット H8S2472 に不具合が生じた場合
- USB 開発キット H8S2472 及び付属品へのご利用方法に起因した損害が発生した場合
- お客様によって USB 開発キット H8S2472 及び付属品へ改造・修理がなされた場合

弊社は特定の目的・用途に関する保証や特許侵害に対する保証等、本保証条件以外のものは明示・黙示に拘わらず一切保証致しません。また、直接的・間接 的損害金もしくは欠陥製品や製品の使用方法に起因する損失金・費用には一切責任がありません。損害の発生についてあらかじめ知らされていた場合でも保 証致しません。

**USB**開発キット**H8S2472は「現状」で販売されているものであり、使用に際してはお客様がその結果に一切の責任を負うものとします。** 弊社は使用または使用不能から生ずる損害に関して一切責任を負いません。保証は最初の購入者であるお客様ご本人にのみ適用され、 お客様が転売された第三者には適用されません。よって転売による第三者またはその為になすお客様からのいかなる請求についても責 任を負いません。

# 口安全上のご注意

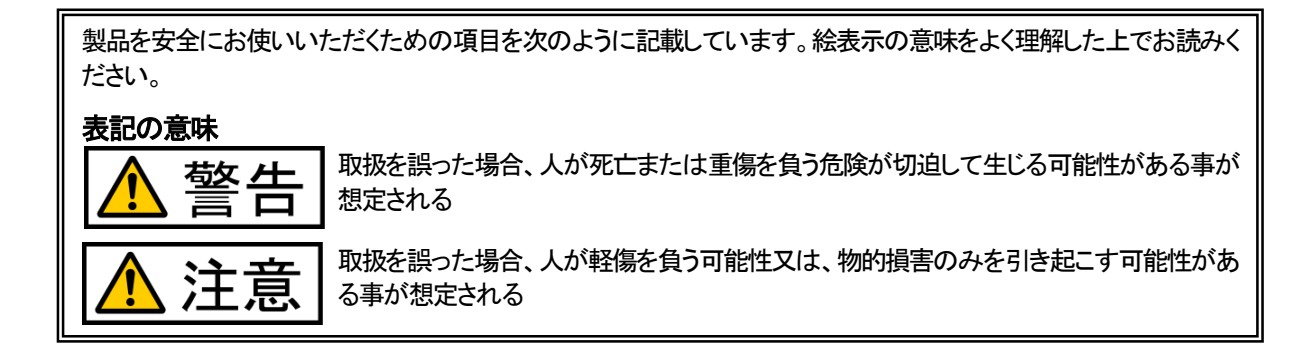

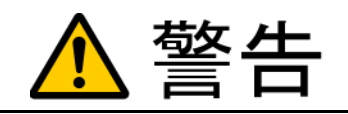

以下の警告に反する操作をされた場合、本製品及びユーザシステムの破壊・発煙・発火の危険があります。マイコン内蔵プログラムを破壊する場合もあります。

- 1. 本製品及びユーザシステムに電源が入ったままケーブルの抜き差しを行わないで下さい。
- 2. 本製品及びユーザシステムに電源が入ったままで、ユーザシステム上に実装されたマイコンまたは IC等の抜き差しを行わないで下さい。
- 3. 本製品及びユーザシステムは規定の電圧範囲でご利用下さい。
- 4. 本製品及びユーザシステムは、コネクタのピン番号及びユーザシステム上のマイコンとの接続を確認の上正しく扱って下さい。

煙が出たり、変な臭いや音がしたら、すぐに使用を中止してください。

電源がある場合は電源を切って、コンセントから電源プラグを抜いてください。そのままご使用すると火災や感電の原因になります。

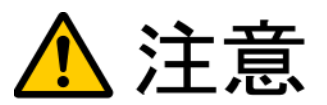

## 以下のことをされると故障の原因となる場合があります。

- 1. 静電気が流れ、部品が破壊される恐れがありますので、ボード製品のコネクタ部分や部品面には直接手を触れないで下さい。
- 2. 次の様な場所での使用、保管をしないで下さい。 ホコリが多い提所 長時間直射日光があたろ提所 不安定な提所 衝撃や振動

ホコリが多い場所、長時間直射日光があたる場所、不安定な場所、衝撃や振動が加わる場所、落下の可能性がある場所、水分や湿気 の多い場所、磁気を発するものの近く。

- 3. 落としたり、衝撃を与えたり、重いものを乗せないで下さい。
- 4. 製品の上に水などの液体や、クリップなどの金属を置かないで下さい。
- 5. 製品の傍で飲食や喫煙をしないで下さい。

ボード製品では、裏面にハンダ付けの跡があり、尖っている場合があります。

取り付け、取り外しの際は製品の両端を持って下さい。裏面のハンダ付け跡で、誤って手など怪我をする場合があります。

CDメディア、フロッピーディスク付属の製品では、故障に備えてバックアップ(複製)をお取り下さい。

製品をご使用中にデータなどが消失した場合、データなどの保証は一切致しかねます。

**アクセスランプがある製品では、アクセスランプが点灯中に電源を切ったり、パソコンをリセットをしないで下さい。** 製品の故障の原因となったり、データが消失する恐れがあります。

本製品は、医療、航空宇宙、原子力、輸送などの人命に関わる機器やシステム及び高度な信頼性を必要とする設備や機器などに用いられる事を目的として、設計及び製造されておりません。

医療、航空宇宙、原子力、輸送などの設備や機器、システムなどに本製品を使用され、本製品の故障により、人身や火災事故、社会的な損害などが生じても、弊社では責任を負いかねます。お客様ご自身にて対策を期されるようご注意下さい。

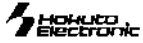

## 概要

本キットは、ルネサス エレクトロニクス製フラッシュ版 H8S/2472を搭載したマイコンボードに USB(シリーズBコネク タ)を用意した評価用キットです。

## 製品内容

| マイコンボード HSB8S2472F-SM                  | 1 | 枚 |
|----------------------------------------|---|---|
| 付属 CD                                  | 1 | 枚 |
| USB ケーブル(A-B)                          | 1 | 本 |
| USB ケーブル(A-MINI-B)                     | 1 | 本 |
| DC 電源ケーブル(2Pコネクタ片側圧着済約30cm: JAE)       | 1 | 本 |
| 専用 RS232C 通信ケーブル(3P-Dsub9P 約1.5m: JAE) | 1 | 本 |
| USB シリアル変換ボード                          | 1 | 枚 |
| ジャンパプラグ                                | 1 | 個 |
| 回路図                                    | 1 | 部 |
| ※ 取扱説明書は DDE ジボズ付屋 CD に収録されています        | * |   |

※取扱説明書は PDF 形式で付属 CD に収録されています

## マイコンボード HSB8S2472F-SM 仕様

| マイコン    | H8S/2472 (R4F2472VBR34V PLBGA0176GA-A)          |
|---------|-------------------------------------------------|
|         | 内蔵 ROM 512KB 内蔵 RAM 40KB                        |
| クロック    | 使用クリスタル発振子周波数                                   |
|         | マイコン:8.25MHz USB 用:8MHz                         |
| インタフェース | FLASH I/F(20P)・・・SCI2 TTL 内蔵 ROM へのユーザプログラム書込み用 |
|         | ※ 弊社オンボードプログラマ FLASH2・FLASHMATE5V1・FM-ONE 対応    |
|         | H-UDI (14P) …E10A-USB で動作確認済み                   |
|         | USB コネクタ ・・・ USB シリーズ B コネクタ                    |
|         | Ethernet (11P) ··· HR851181A HanRun 製実装         |
|         | ※Ethernet Transceiver LAN8700IC SMSC 製実装        |
|         | RS232C (3P) ··· 1ch                             |
|         | I/O (50P) … 3ch マイコン外部拡張                        |
|         | IIC (4P) ・・・ 6ch ※ コネクタは未実装                     |
| SRAM    | R1RW0416DSB-2LR (512KB) ルネサス エレクトロニクス製実装        |
| 寸法      | 152.0×112.0mm (突起部含まず)                          |
| 電源電圧    | ボード電源電圧 DC3.3V                                  |

### 本キット開発用ソフトについて

本キット付属のCコンパイラ・アセンブラは、オリジナルファイル形式 HKT ファイルを生成致しますので、 作成されたユーザプログラム等の書込みは本キット付属の書込み環境(H8S\_2472\_Programmer、 Monitor.Mot を使用した転送)をご利用下さい。Cコンパイラ・アセンブラご利用時のユーザプログラム 作成には別途エディタソフト(WORD、一太郎、メモ帳等)のご用意が必要です。

### モニタソフト Monitor.MOT について

出荷時に簡易モニタ Monitor.MOT をマイコン内蔵 ROM へ書込み済みです。シリアル通 信ソフトを使用して内蔵 RAM へのプログラム転送やダンプ、メモリ内容の表示等が可能 です。Monitor.MOT は RXD0・TXD0 を使用します。J24 RS232C インタフェースと付属の 専用 RS232C 通信ケーブル(3P-Dsub9P)を使用して PC の COM ポートへ接続します。転送 の確認に本キット付属デモプログラムをご利用の場合は RAM フォルダ内の HKT ファイ ル・MOTファイルがご利用可能です。内蔵 ROM を書き換えた場合は CD 収録 Monitor.MOT を再度内蔵ROMへ書込み、ご利用下さい。

### RS232C 通信による内蔵 ROM 書込みソフト H8S\_2472\_Programmer について

内蔵 ROM へのデータ転送プログラムです。J22 ジャンパを 1-2 オープンにし、J6 FLASH インタフェースへ付属 USB シリアル変換ボードと USB ケーブル(A - MINI-B)を使用して PC の USB ポートへ接続します。転送の確認に本キット付属のデモプログラムをご利用の場合は ROM フォルダ内のデモプログラム (HKT ファイル・MOT ファイル) がご利用頂けます。

### USB 通信による内蔵 ROM 書込みソフト H8S\_2472\_USB\_Programmer について

内蔵 ROM へのデータ転送プログラムです。J6 ジャンパを5-6 ショート、J22 ジャンパの1-2 オープン、3-4 ショートにし、 付属 USB ケーブル(A – B)を使用して PC の USB ポートへ接 続します。転送の確認に本キット付属のデモプログラムをご利用の場合は ROM フォルダ 内のデモプログラム (HKT ファイル・MOT ファイル)がご利用頂けます。

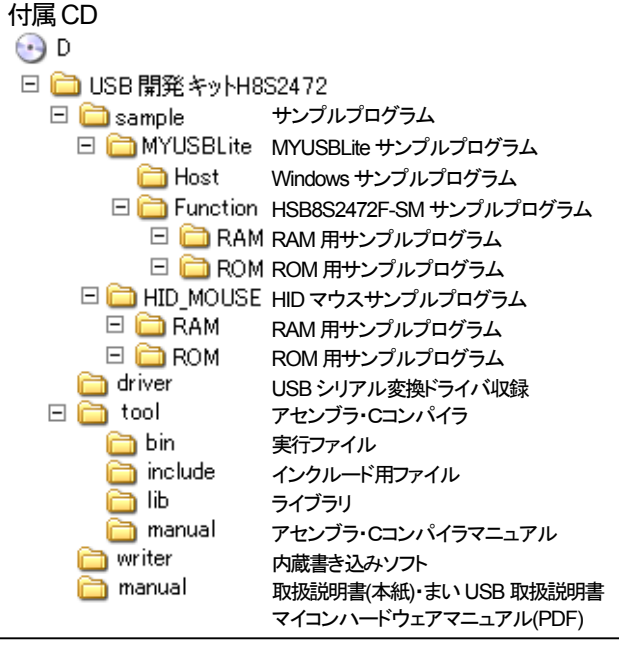

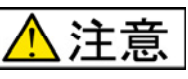

SRAM・評価用スイッチは、シングルチップモードで使用する際又はアドレスバス、データバスとして使用しない場合は、ポートアクセス時に競合します。チップセレクト等を Highにする等してデータ衝突を防いでください。

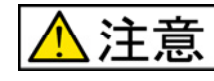

#### 電源の極性及び過電圧には十分に ご注意下さい

- 極性を誤ったり、規定以上の電圧がかかると、製品の破損、故障、発煙、火災の原因となります
- 各端子には逆電圧・過電圧防止回路が入っておりません。破損を避けるために、電圧を 印加する場合には GND~VCC の範囲になるようにご注意下さい

Monitor.MOT 動作環境 シリアル通信ソフト Windows 標準添付 HyperTerminal 他 ※本誌では HyperTerminal ご利用方法を説明します PC 創 //F COM ポート

H8S\_2472\_Programmer 動作環境 *対応OS(32bit)* Windows95,98,NT,Me,2000,XP,Vista,7 日本語環境 *PC 側 \/F* USB ポート

| H8S_2472_U          | SB_Programmer       | 動作環境 |
|---------------------|---------------------|------|
| <i>対応OS</i> (32bit) |                     |      |
| Windows95,98,       | NT,Me,2000,XP,Vista | a,7  |
| 日本語環境               |                     |      |
| PC 側I/F             | USB ポート             |      |

USB 開発キット H8S2472 取扱説明書 -H8S2472F 実装評価キット-株式会社 北手電子

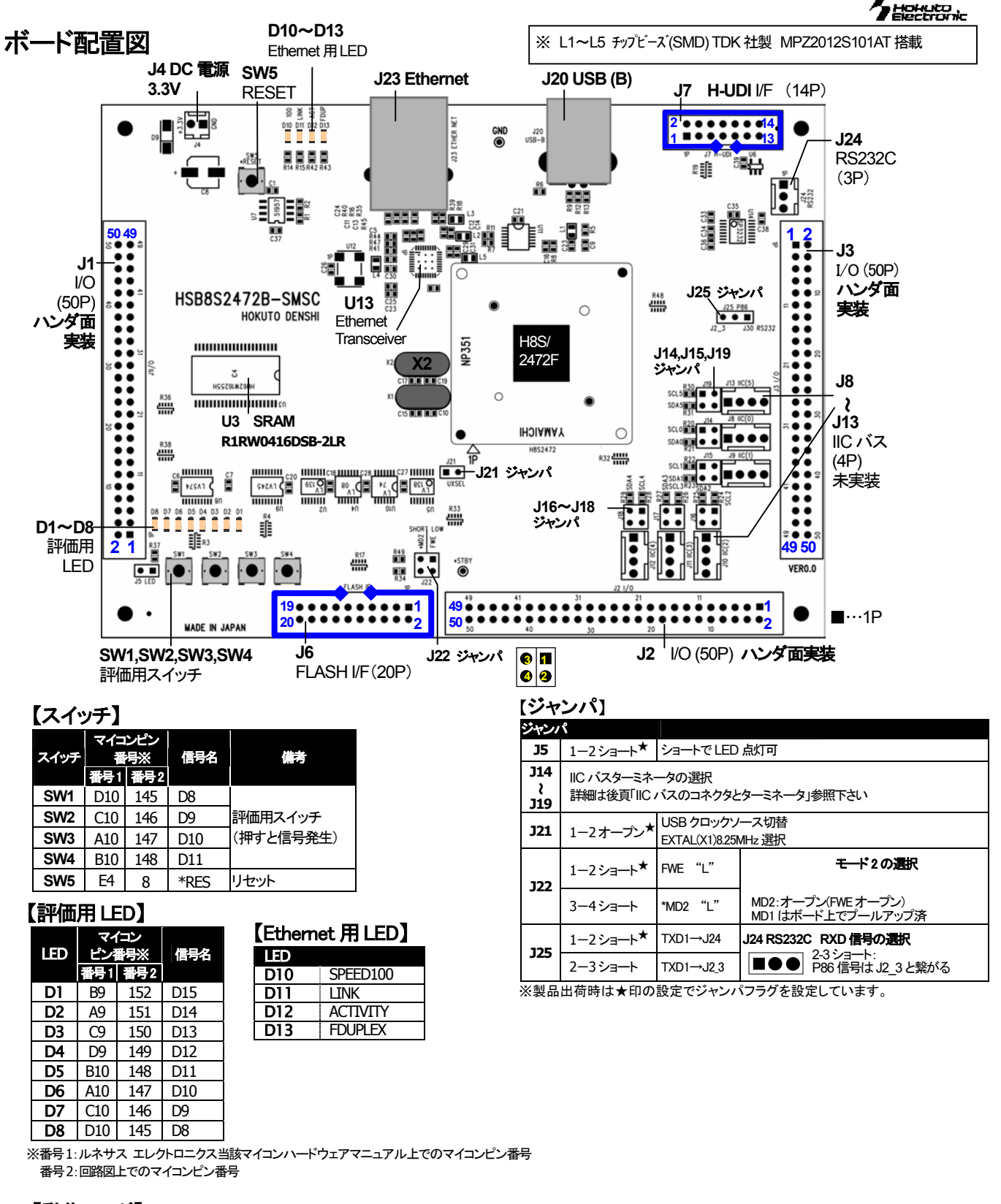

## 【動作モード】 詳細は該当マイコンハードウェアマニュアルをご確認下さい

| 動作モード               | 内容          | 内蔵<br>ROM | FWE<br>J22 | *MD2<br>J22 | MD1 | NMI | PF5 |
|---------------------|-------------|-----------|------------|-------------|-----|-----|-----|
| MCU:2<br>CPU:アドバンスト | シングルチップモード  | 有効        | 0          | 1           | 1   | -   | -   |
|                     | J_LT_K SCL1 | 有効        | 1          | 0           | 0   | 1   | 0   |
| オンボードプログラミ          | USB         | 有効        | 1          | 0           | 0   | 1   | 1   |
| ングモード               | ユーザプログラムモード | 有効        | 1×         | 1           | 1   | 0/1 | I   |
|                     | ユーザブートモード   | 有効        | 1          | 0           | 0   | 0   | -   |

Low=0, High=1 \*は負論理です。 NC は未接続です。

書き込み/消去プログラムのダウンロードを行う前に FLSHE ビットを1に設定して下さい

本ボードを弊社オンボードプログラマで使用時、端子設定は次の通りです

| <b>&lt;ブートモ</b> | ード> |      |      | FLASH2            |
|-----------------|-----|------|------|-------------------|
| 設定項目            | 設定  | コネクタ | 接続端子 | FLASHMATE5V1      |
| FWE             | Н   | 3番   | FWE  | FM-ONE 対応         |
| MD0             | _   | 5番   | MD1  | 書込終了時、書込まれたプログラム  |
| MD1             | 1   | 7番   | *MD2 | がリセットスタート致しますので、マ |
| I/O0            | H   | 9番   | NMI  | イコンボード側スイッチは動作モー  |
| I/01            | L   | 11番  | PF5  | ドの設定でこ利用頂きます様お勧め  |
| I/O2            | Z   | 13番  | NC   | します。              |
|                 |     |      |      | (劉作七一ト衣奓照)        |

L=Low, H=High, Z=High-Z

マイコン側ブートモード時の端子処理は次の通りです。 FWE=1, MD2=0, MD1=0, NMI=1, PF5=0

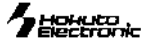

# USB シリアル変換ドライバーのインストール

本ボードとPCを接続してシリアル通信を行うには、Prolific 社の USBーシリアル変換ドライバーをPC にインストールする必要があります。 ドライバーは本製品に付属しているCD、driver フォルダ内に「PL2303\_Prolific\_DriverInstaller\_v110.exe」という実行ファイル名で収録されていま す。そちらを実行してインストールを行って下さい。

インストール作業はインストーラの画面の指示に従って行って下さい。正常にインストールされた場合、本ボードと接続してシリアル 通信を行うことが出来ます。

# IIC バスのコネクタとターミネータ

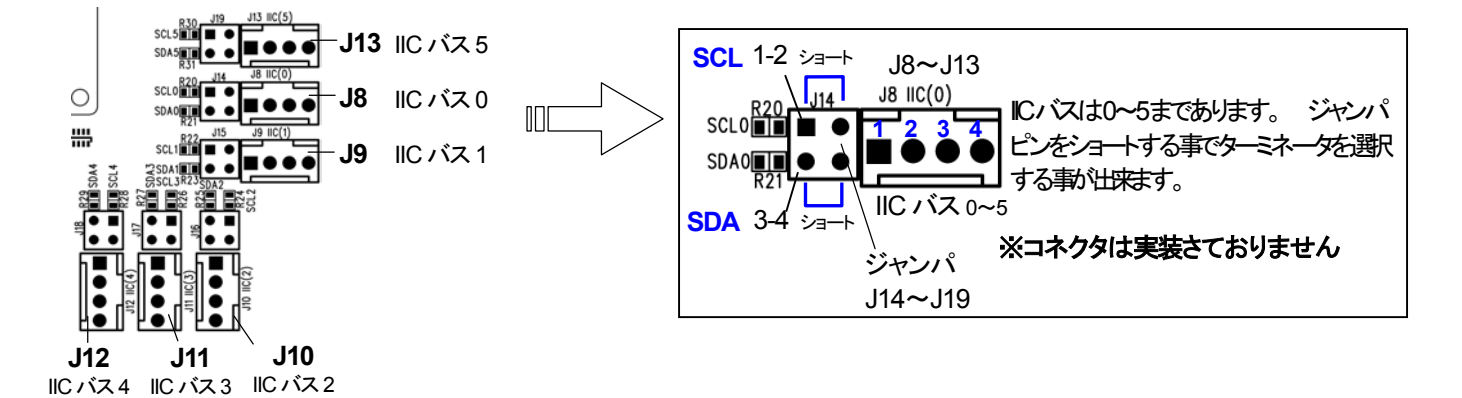

【アドレスマップ】

|        |                     | イメージアドレス            |
|--------|---------------------|---------------------|
| SRAM   | H'100000 ~ H'17FFFF | H'300000 ~ H'37FFFF |
| LED 出力 | H'580000            | H'580002 ~ H'7BFFFF |
| SW 入力  | H'580000            | H'580002 ~ H'7BFFFF |

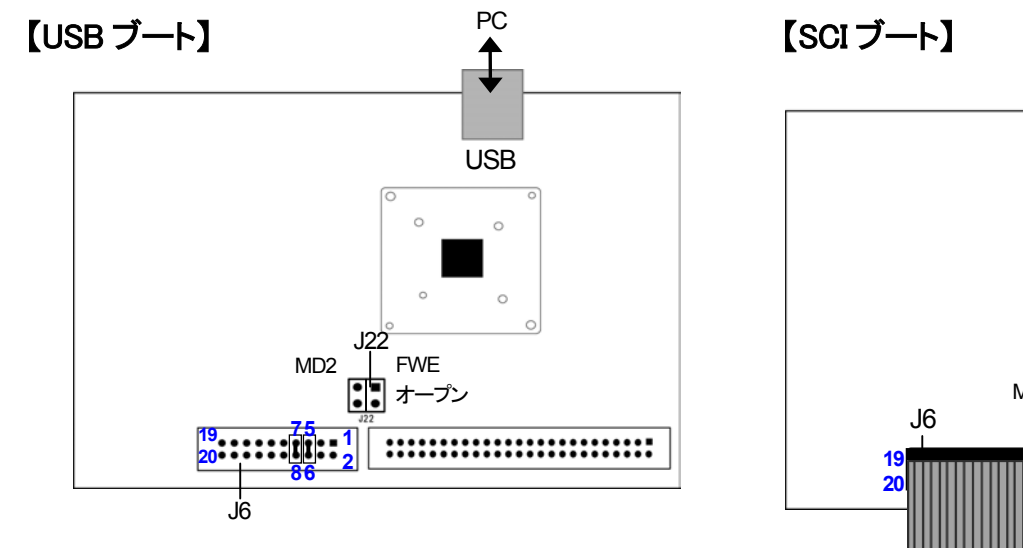

USBブートの設定

| J6  | 5-6 ショート                 |
|-----|--------------------------|
| J22 | 3-4 ショート                 |
| J22 | 1-2オープン<br><sup> ②</sup> |

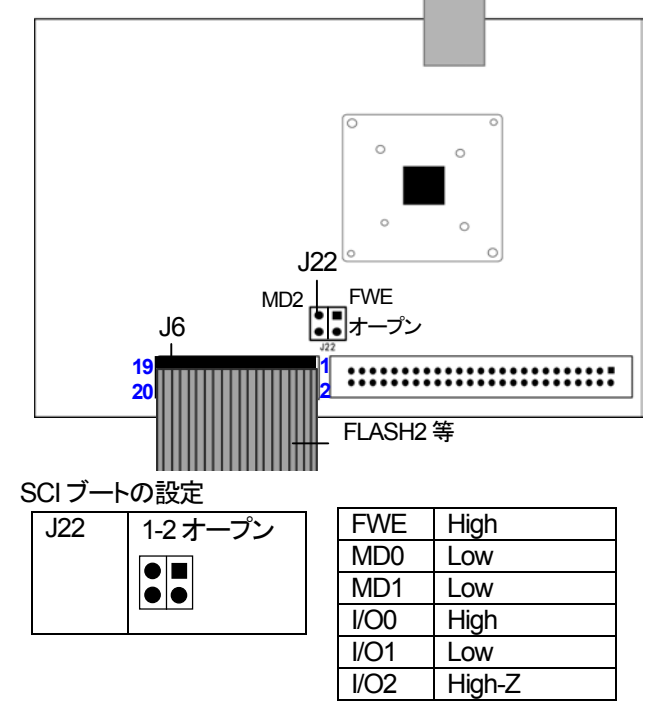

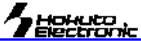

CD 収録ファイルについて

sample…サンプルプログラムソース

(転送先アドレスが異なります)

デモプログラムは転送先に応じて2パターンで収録

ルネサス エレクトロニクスマイコンハードウェアマニュアル

# 本キットご利用のステップについて

本キットでは下記のように簡易モニタやシリアル通信や USB 通信の動作の確認が可能です。

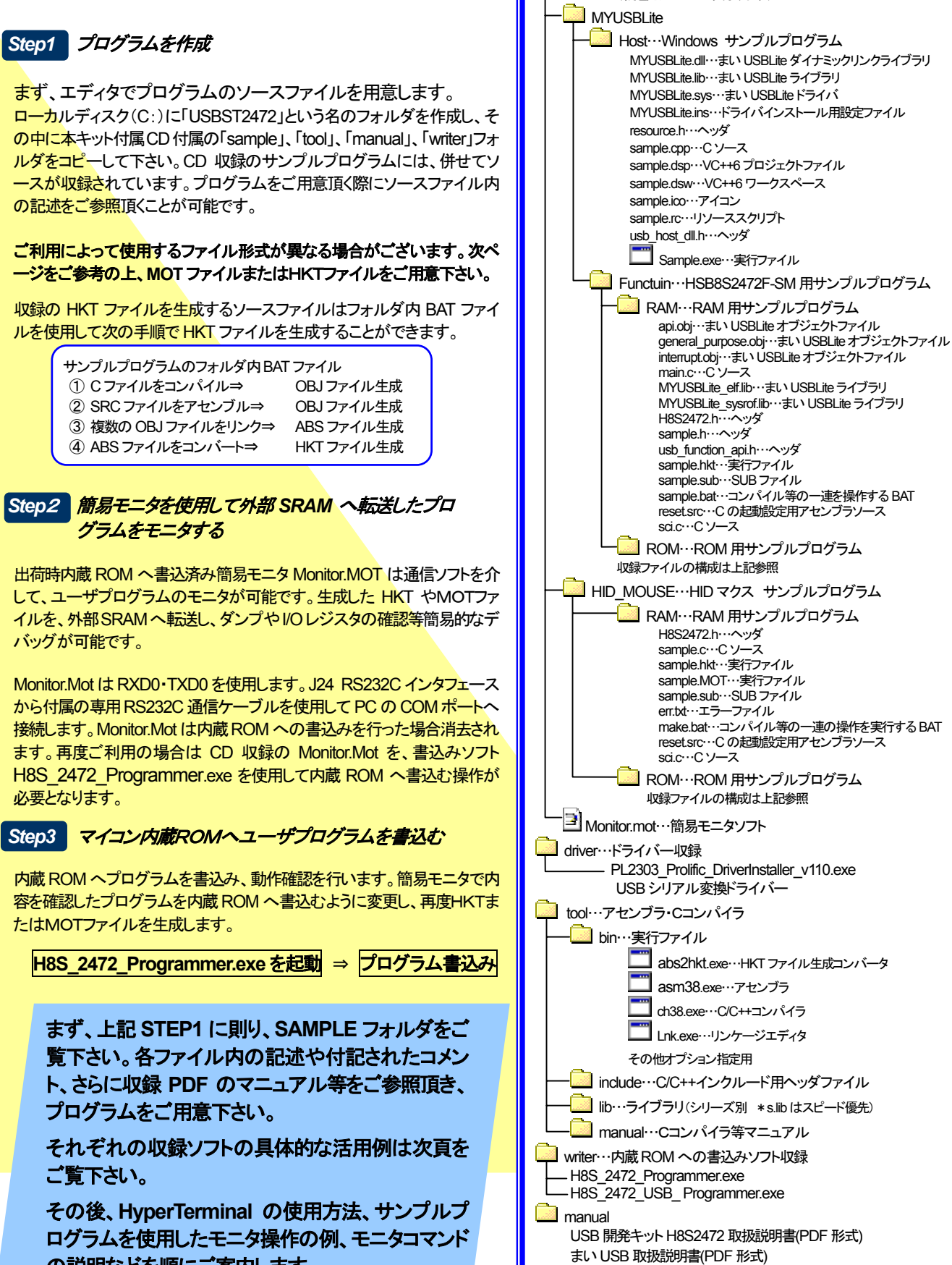

USB開発キットH8S2472 取扱説明書 -H8S2472F実装評価キット-株式会社 北手電子

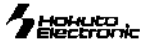

# CD収録ソフトの使用方法

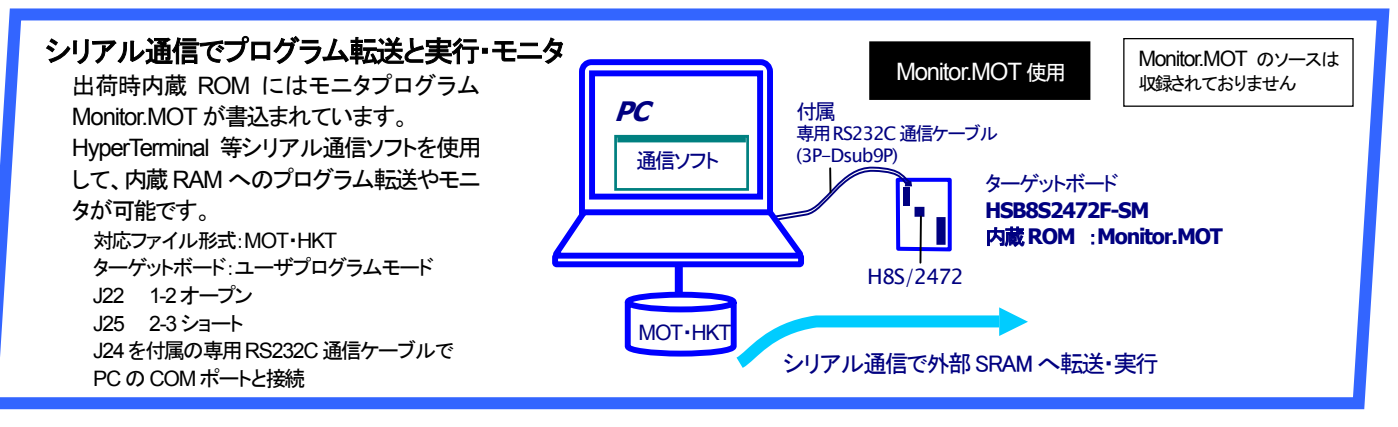

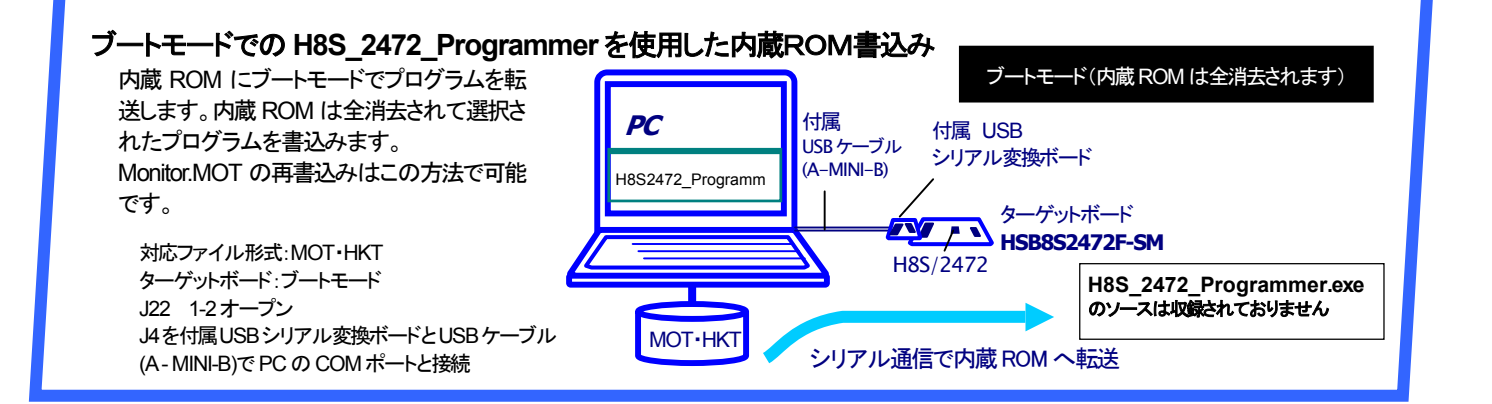

### サンプルプログラムの転送とUSB 通信デモ

出荷時の内蔵 ROM ヘモニタプログラム Monitor.MOT が書込まれた状態で、それぞ れの内蔵RAMへ MYUSBLiteフォルダまた は、HID\_MOUSEフォルダの Sample.hktを 転送し、USB 接続を行った下さい。サンプル プログラムは、まい USBLitelまたは、HIDマ ウスを用いたプログラムとなっております。 尚、「まい USBLite」の詳細については、別 添付の「まい USB 取扱説明書」を参照してく ださい。

外部 SRAM への転送内容はボード電源を OFF にすると消去されますので、電源の入 断にご留意下さい。

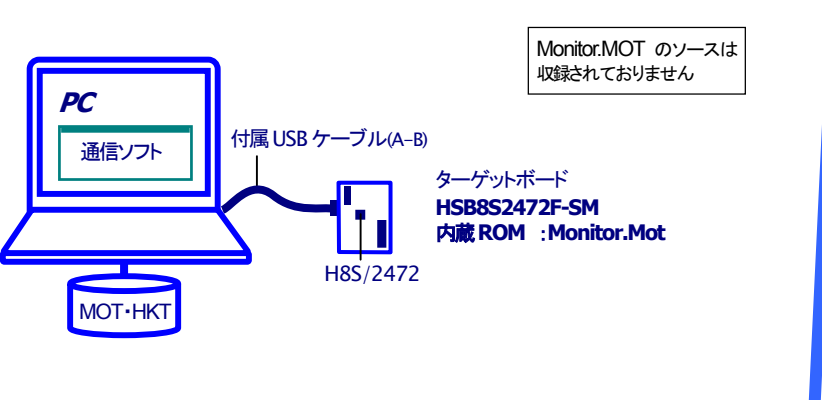

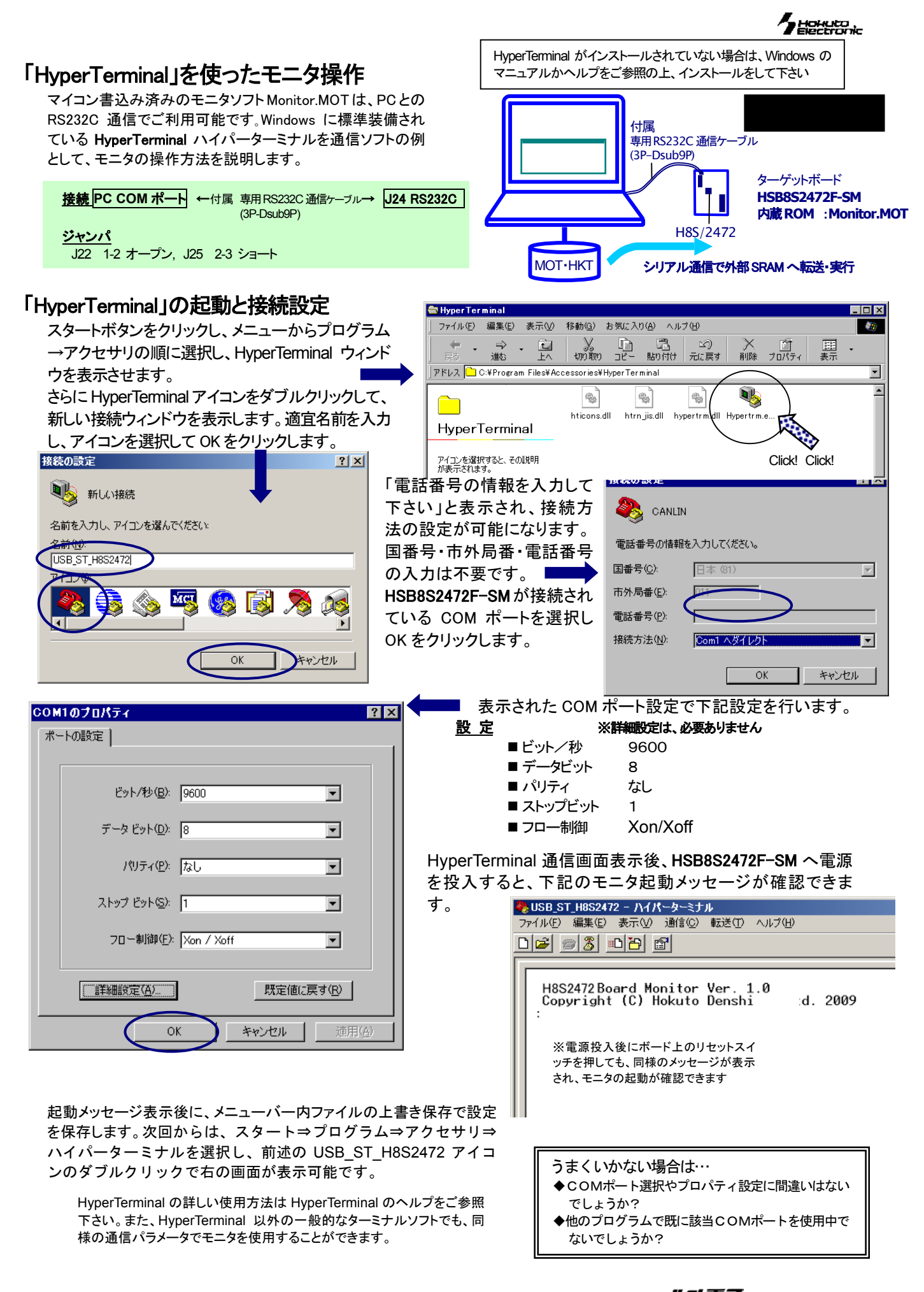

USB開発キットH8S2472 取扱説明書 -H8S2472F実装評価キット-株式会社 北手電子

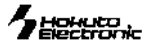

## Monitor.MOT を使用した外部 SRAM への転送

転送可能なユーザプログラムのファイル形式は、ルネサス エレクト ロニクス製コンパイラ・アセンブラで生成される MOT 形式(モトローラ 式)と、本キット付属コンパイラ・アセンブラより生成される HKT 形式 (北斗電子オリジナル形式)です。ここでは、HKT ファイルを例に説明 します。

## HKT ファイルの転送例

接続方法は前頁 HyperTerminal をご覧下さい。 (1) HyperTerminal を起動し、モニタを起動します ②コマンドL2を入力し、リターンキーを押すとマイコンボードがユ ーザプログラム転送待ち状態となります ③メニューバーの転送(T)をよりファイルの送信を選択すると、ファ

イル送信ウィンドウが表示されます

| <b>パ</b> ファイルの送信    | ? ×            |
|---------------------|----------------|
| フォルダ: OFMATERIAMENT |                |
| ファイル名(E):           |                |
|                     | 参照( <u>B</u> ) |
| プロトコル( <u>P</u> ):  |                |
| Xmodem              | <b>T</b>       |
|                     |                |
| 送信(公)開じる(Q)         | キャンセル          |

② USB\_ST\_H8S2472 - ハイパーターミナル ファイル(E) 編集(E) 表示(V) 通信(C) 転送(T) ヘルブ(H) 02 3 00 2

モニタソフトのヘルプ表示

ンドー覧が表示されます。

H8S2472Board Monitor Ver. 1.0 Copyright (C) Hokuto Denshi Co,Ltd. 2009

の待ち受け状態で、「?」を入力し Enter を押すと、コマ

| ☆ファイルの送信 ?X                                                | Xmodem 7 | ァイル送信 -                   |                                  |
|------------------------------------------------------------|----------|---------------------------|----------------------------------|
| フォルダ: Oithy High an Files Hat MOMentrationary<br>ファイル名(E): | 送信中:     | Oxtegat within Filesking? | ET Altonigium#MOUTICALL          |
| 参照(图)                                                      | パケット፡    | 15 エラー チェッ                | ク: CRC                           |
| プロトコル(P):<br>Xmodem                                        | 再試行:     | D 再試行の回                   | 陵): 0                            |
| (送信(G)) 閉じる(C) キャンセル                                       | 最新のエラー   | :                         |                                  |
|                                                            | ファイル     |                           | 2K / 17K                         |
| ④送信プログラムのファイル名を入力し、「プロトコル」プルダウンリス                          | 経過時間:    | 00:00:03 残り:              | 00:00:25 スループット: <b>5780 bps</b> |
| トよりを「XMODEM」を選択し、送信ボタンをクリックすると、ファイル                        |          |                           | 「キャンセル」 cps/bps©)                |
| 転送を開始します                                                   |          |                           |                                  |
| ⑤正常終了時はモニタ画面上にロードアドレスを表示して待ち受け状態に                          | こ戻ります    | す。 📥                      | :L2                              |
|                                                            |          |                           | CC                               |
|                                                            |          |                           | Top Address=0C000000             |
|                                                            |          |                           | End Address=00000B8D             |

:\_

# HyperTerminal での主なコマンドの使い方

Monitor.MOT で使用できるその他のコマンドを次にご案内します。

### モニタソフトのヘルプ表示

| コマンドー覧    |                         |
|-----------|-------------------------|
| : ? Enter | : の待ち受け状態で、「?」を入力しEnter |

## D ダンプメモリ

| コマンド                                                                                                    | 例                                                                                                    |  |  |
|----------------------------------------------------------------------------------------------------|----------------------------------------------------------------------------------------------------|--|--|
| : D <7N21> <7N22>;<447 Z> Enter                                                                                                    | H' 1000 番地より、メモリ内容をダンプ                                                                                                    |  |  |
| <pre>&lt;アHス1&gt;:<br/>ダンプするメモリの先頭アドレス<br/><pre>&gt;:<br/>ダンプするメモリの最終アドレス(省略可)<br/><pre>\$</pre><pre>\$</pre></pre></pre> | : D 1000 Enter<br><addr> 〈 D A T A 〉 〈ASCI CODE 〉<br/>001000 5C 00 41 00 0C 86 66 66 56 20 58 10 2E 06 66 04 "¥.AffV Xf."<br/>001010 00 00 60 00 43 08 66 1C 00 00 7D 00 60 00 4A 08 "`.C.f}`.J."<br/>001020 66 62 00 00 7F 00 60 00 51 08 66 70 00 02 6A 18 "fb`.Q.fpj."<br/>&lt;アドレス2&gt;を省略すると256/ヾイト表示します<br/>0010F0 00 00 73 00 D9 08 66 1C 00 00 7C 00 73 00 DA 08 "sf .s"</addr> |  |  |
| <ul> <li>● 以降 Enter のみで続き256バイト表示します</li> <li>● サイズW(ワード単位)で表示を行う場合、先頭アドレスは偶数番地、最終番地は奇数番地です<br/>&lt;エラーメッセージ&gt; 先頭アドレスが奇数番地…「Invalid Start Address」、最終アドレスが偶数番地…「Invalid End Address」</li> <li>● サイズL(ロングワード単位)で表示を行う場合、先頭アドレスは4*N番地、最終番地は4*N+3番地です</li> <li>● Dコマンドで内蔵周辺機能のレジスタ領域を表示した場合、メモリ内容の16進数とASCIIコードの表示が異なることがあります</li> </ul>                                                                                                    |                                                                                                    |  |  |

# F データの書込み

| コマンド                                                                                                | 例                                           |                            |  |  |  |  |
|----------------------------------------------------------------------------------------------------|---------------------------------------------|----------------------------|--|--|--|--|
| : F <アトレス1×アトレス2×書込みテタ Enter                                                                        | H' 400000~H' 4010FFのメモリ領域にH' AA<br>のデータを書込む | : F 400000 4010FF AA Enter |  |  |  |  |
| く <b>ァӊぇ1</b> 〉:書込みするメモリの先頭アドレス<br>く <b>ァӊぇ2</b> 〉:書込みするメモリの最終アドレス<br>く <b>書込みテゥ</b> 〉:1バイトの書込みデータ  |                                             |                            |  |  |  |  |
| ● Fコマンドでは書込みデータのベリファイチェックを行います<br><b>&lt;エラーメッセージ&gt;</b> Failed at 00401015, Write = 55, Read = 04 |                                             |                            |  |  |  |  |

## G ユーザプログラムの実行

| コマンド                      | 例                             |                  |
|---------------------------|-------------------------------|------------------|
| : G 〈アドレス〉 Enter          | Η 4000400 よりユーザプログラムを実行       | : G 400400 Enter |
| <アドレス>:実行するユーザプログラム先頭アドレス | 現在のプログラムカウンタよりユーザプロ<br>グラムを実行 | : G Enter        |

## M メモリ内容の表示・変更

| コマンド     |                                                                                                    | 例                                                                        |                                                                                                    |
|----------|----------------------------------------------------------------------------------------------------|--------------------------------------------------------------------------|----------------------------------------------------------------------------------------------------|
| 表示       | : M 〈アドレス〉 〈サイズ〉 Enter<br>指定されたアドレスのメモリ内容を、〈サ<br>イズ〉で指定した単位で表示<br>〈アドレス〉:<br>表示・変更を行うメモリの先頭アドレス<br>〈サイズ〉:表示・変更の単位指定<br>B :1バイト単位<br>W :2バイト単位<br>L :4バイト単位<br>省略時 :1バイト単位 | H'FFE501 番地と H'FFE502 番地の<br>内容をH'AA とH'BC に変更<br>(バイト単位)<br>ワード単位の表示、変更 | : M FFE500 Enter<br>FFE500 00 ? Enter<br>FFE501 3B ? AA Enter<br>FFE502 23 ? BC Enter<br>FFE503 D5 ? ^ Enter<br>FFE502 BC ? ^ Enter<br>FFE501 AA ? . Enter<br>: M FFE500 ; W Enter<br>FFE500 BCD5 ? 1234 Enter |
| 変更       | 上記に続いて、次の入力を行います                                                                                                    |                                                                          |                                                                                                    |
| 次のメモリ    | :Enter                                                                                                    | ロングワード単位の表示、変更                                                           | : M FFE500 ; L Enter                                                                                                    |
| 前のメモリ    | :^ Enter                                                                                                    |                                                                          | FFEDUU BUDD6/D1 ? 123456/8 Enter                                                                                                    |
| <データ>変更  | : <データ> Enter                                                                                                    |                                                                          |                                                                                                    |
| Mコマンド終了  | :. <b>Enter</b> ←ピリオド                                                                                                    |                                                                          |                                                                                                    |
| ● Mコマンドで | はメモリ内容変更の際にベリファイエラーカ                                                                                                    | 検出されると、再び当該アドレスの                                                         | 内容を表示して入力待ち状態となります                                                                                                    |

● Mコマンドではメモリ内容変更の際にベリファイエラーが検出されると、再び当該アドレスの内容を表示して入力待ち状態となります
 ● 内蔵周辺機能のレジスタ領域に対してはベリファイチェックを行いません

## L ユーザプログラム(MOT ファイル)のダウンロード

| コマンド                                                              | 例   |       |                                                                                                  |
|-------------------------------------------------------------------|-----|-------|--------------------------------------------------------------------------------------------------|
| :L Enter<br>コマンド投入後ボードは入力待ちとなり、PCからプログラム<br>をテキストファイル送信でダウンロードします | : L | Enter | <br>Lを入力しEnter後、HyperTerminalメ<br>ニューから「テキストファイルの送信」<br>を選択、送信ファイルを選択して「開く」<br>をクリックすると送信が開始されます |
|                                                                   |     |       | E                                                                                                |

# L2 ユーザプログラム(HKT ファイル)のダウンロード

| コマンド                                                                 | 例          |                                                                                                |
|----------------------------------------------------------------------|------------|------------------------------------------------------------------------------------------------|
| : L2 Enter<br>コマンド投入後ボードは入力待ちとなり、PCからプログラム<br>を X modem 送信でダウンロードします | : L2 Enter | L2 を入力Enter 後、HyperTerminal メニ<br>ューから「ファイルの送信」を選択、送<br>信ファイルを選択して、「Xmodem」を選<br>択し、送信をクリックします |
|                                                                      |            |                                                                                                |

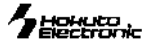

# 書込みソフトの使用方法

マイコン内蔵 ROM へのユーザプログラム書込みには、PC 側 USB ポートを使用した書込みソフト H8S\_2472\_Programmer.exe 又は、H8S\_2472\_USB\_Programmer.exe で行います。

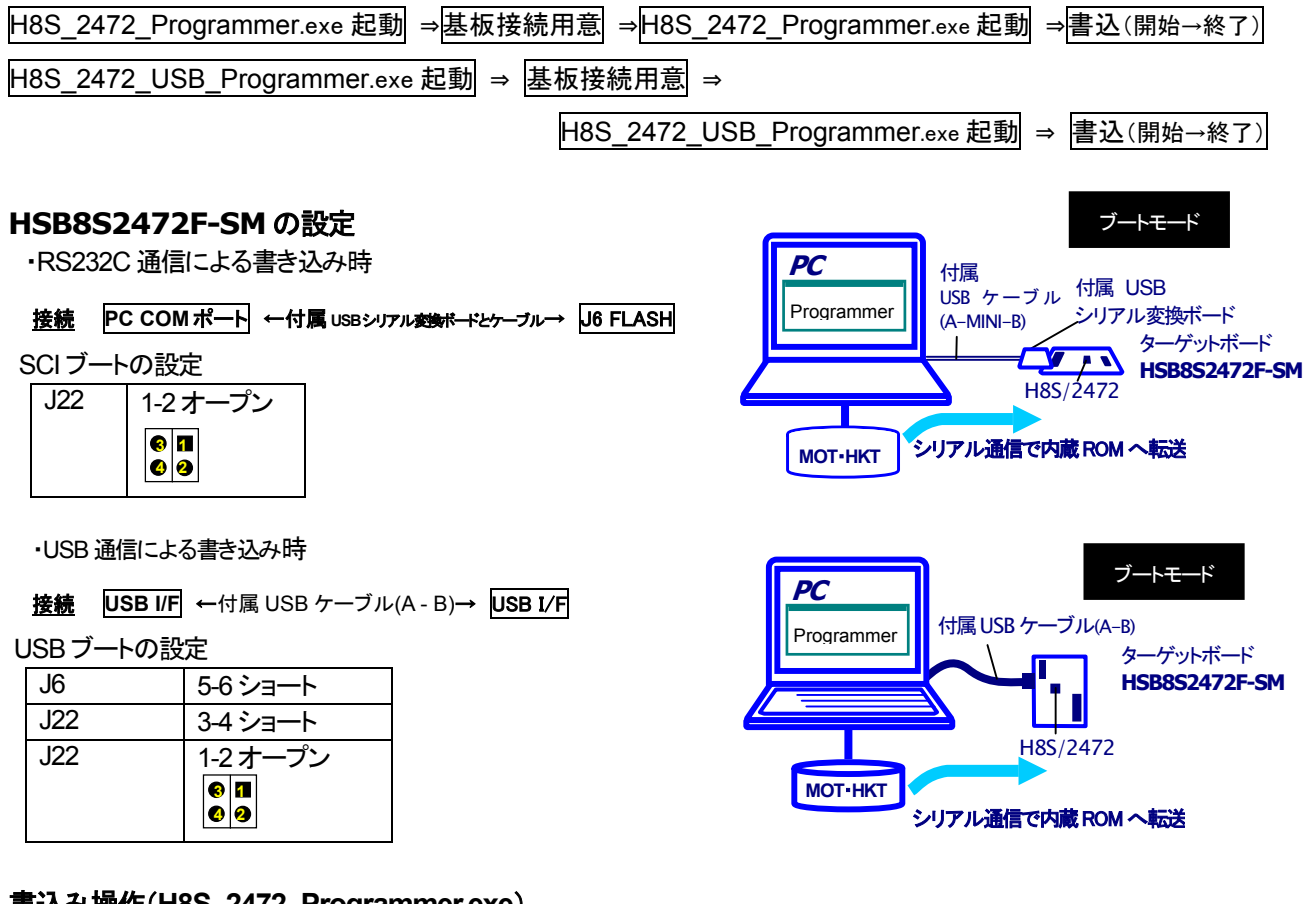

## 書込み操作(H8S\_2472\_Programmer.exe)

- HSB8S2472F-SMのJ6FLASHI/FとPCのCOMポートを付属USBシリアル変換ボードとUSBケーブル(A MINI-B)で接続し、ボードへ電源を投入します
- (2) コピーした H8S\_2472\_Programmer.exe を起動します
- (3) 使用する COM ポートをプルダウンリストより選択します
- ④ …をクリックし、書込むファイルを選択します
- 5 Program をクリックして書込みを開始します
- 6 書込み完了が表示されたら×で終了します

### 書込み操作(H8S 2472 USB Programmer.exe)

- ① HSB8S2472F-SM の USB I/F と PC の USB I/F を付属 USB ケ ーブル(A – B)で接続し、ボードへ電源を投入します
- ② コピーした H8S\_2472\_Programmer.exe を起動します
- ③ …をクリックし、書込むファイルを選択します
- ④ Program をクリックして書込みを開始します
- 5 書込み完了が表示されたら×で終了します

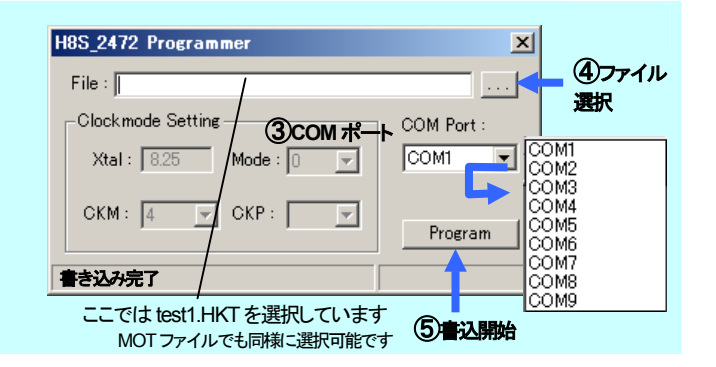

| H8S_2472 Programmer                                 | ×          |              |
|-----------------------------------------------------|------------|--------------|
| File :    /                                         |            | <u>37771</u> |
| Clockmode Setting                                   | COM Port : | 選択           |
| Xtal: 8.00 Mode: 0 💌                                | <b>v</b>   |              |
| CKM: 4 V CKP: V                                     | Program    |              |
| 書き込み完了                                              |            |              |
| ノ<br>ここでは test1.HKT を選択しています<br>MOT ファイルでも同様に選択可能です |            |              |

### 書込み時の主なエラーについて

Err:0040 ビットレートの調整終了の合図を受信できませんでした・・・ 選択した COM ポートが使用できない、ケーブル断線・接触不良、スイッチ操作の失敗、供給されている電源電圧が不適切

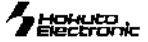

# HSB8S2472F-SM コネクタ信号表

## J1 I/O (50P)

|     | マイコンピン |     |                                |     | マイコンピン |     |                      |
|-----|--------|-----|--------------------------------|-----|--------|-----|----------------------|
| No. | 番      | 号※  | 信号名                            | No. | 番      | 号※  | 信号名                  |
|     | 番号1    | 番号2 |                                |     | 番号1    | 番号2 |                      |
| 1   | -      | -   | GND                            | 2   | -      | -   | GND                  |
| 3   | -      | -   | NC                             | 4   | -      | -   | NC                   |
| 5   | -      | -   | NC                             | 6   | -      | -   | NC                   |
| 7   | -      | -   | NC                             | 8   | -      | -   | NC                   |
| 9   | -      | -   | NC                             | 10  | -      | -   | NC                   |
| 11  | B9     | 152 | D15                            | 12  | A9     | 151 | D14                  |
| 13  | C9     | 150 | D13                            | 14  | D9     | 149 | D12                  |
| 15  | B10    | 148 | D11                            | 16  | A10    | 147 | D10                  |
| 17  | C10    | 146 | D9                             | 18  | D10    | 145 | D8                   |
| 19  | B8     | 156 | P43/*IRQ3/RS3/HC3/D7           | 20  | A8     | 155 | P42/*IRQ2/RS2/HC2/D6 |
| 21  | C8     | 154 | P41/*IRQ1/RS1/HC1/D5           | 22  | D8     | 153 | P40/*IRQ0/RS0/HC0/D4 |
| 23  | L12    | 96  | P63/PWX3/D3                    | 24  | M14    | 95  | P62/PWX2/D2          |
| 25  | N15    | 94  | P61/*IRQ15/PWX1/D1             | 26  | M13    | 93  | P60/*IRQ14/PWX0/D0   |
| 27  | -      | -   | NC                             | 28  | -      | -   | NC                   |
| 29  | B6     | 164 | P44/*IRQ4/RS4/DB4/HC4/A12/AD12 | 30  | E14    | 123 | P23/A11/AD11         |
| 31  | E12    | 124 | P22/A10/AD10                   | 32  | D15    | 125 | P21/A9/AD9           |
| 33  | D14    | 126 | P20/A8/AD8                     | 34  | D13    | 127 | P17/A7/AD7           |
| 35  | C15    | 128 | P16/A6/AD6                     | 36  | D12    | 129 | P15/A5/AD5           |
| 37  | C14    | 130 | P14/A4/AD4                     | 38  | B15    | 131 | P13/A3/AD3           |
| 39  | B14    | 132 | P12/A2/AD2                     | 40  | A15    | 133 | P11/A1/AD1           |
| 41  | A14    | 135 | P10/A0/AD0                     | 42  | -      | -   | NC                   |
| 43  | E15    | 122 | P24/*DCD                       | 44  | E13    | 121 | P25/*RI              |
| 45  | F14    | 120 | P26/*DSR                       | 46  | F15    | 119 | P27/*DTR             |
| 47  | -      | -   | VCC                            | 48  | -      | -   | VCC                  |
| 49  | -      | -   | GND                            | 50  | -      | -   | GND                  |

### J2 I/O (50P)

|     | マイコンピン |     |                                |     | マイコンピン |     |                                |
|-----|--------|-----|--------------------------------|-----|--------|-----|--------------------------------|
| No. | 番      | 号※  | 信号名                            | No. | 番      | 号※  | 信号名                            |
|     | 番号1    | 番号2 |                                |     | 番号1    | 番号2 |                                |
| 1   | -      | -   | GND                            | 2   | -      | -   | GND                            |
| 3   | -      | -   | J25 (P86)                      | 4   | N5     | 54  | P87/*ExIRQ15/TxD3/*ADTRG       |
| 5   | R3     | 50  | PA0/*ExIRQ0/EVENT0/A16         | 6   | P3     | 48  | PA1/*ExIRQ1/EVENT1/A17         |
| 7   | N3     | 46  | PA2/*ExIRQ2/EVENT2/A18         | 8   | P2     | 44  | PA3/*ExIRQ3/EVENT3/A19         |
| 9   | P1     | 43  | PA4/*ExIRQ4/EVENT4/A20         | 10  | M4     | 41  | PA5/*ExIRQ5/EVENT5/WOL/A21     |
| 11  | N1     | 40  | PA6/*ExIRQ6/EVENT6/LNKSTA/A22  | 12  | M3     | 39  | PA7/*ExIRQ7/EVENT7/EXOUT/A23   |
| 13  | M2     | 38  | PC0/SCL2                       | 14  | L4     | 36  | PC1/SDA2                       |
| 15  | L1     | 34  | PC2/SCL3                       | 16  | K2     | 32  | PC3/SDA3                       |
| 17  | K1     | 31  | PC4/SCL4                       | 18  | K3     | 30  | PC5/SDA4                       |
| 19  | K4     | 29  | PC6/*LWR                       | 20  | J2     | 28  | *RD                            |
| 21  | J3     | 26  | P90/*LBE                       | 22  | J4     | 25  | P91/*AH                        |
| 23  | H2     | 24  | P92/*HBE                       | 24  | H3     | 22  | P93/ExPWX0                     |
| 25  | H4     | 21  | P94/ExPWX1                     | 26  | G2     | 20  | *AS/*IOS                       |
| 27  | G1     | 19  | P96                            | 28  | G3     | 18  | *CS256/*WAIT                   |
| 29  | G4     | 17  | P50/*IRQ8/TxDF                 | 30  | F2     | 16  | P51/*IRQ9/RxDF                 |
| 31  | E1     | 12  | *STBY                          | 32  | E2     | 11  | NMI                            |
| 33  | E3     | 10  | PF6/ExPWX2/RS14                | 34  | E4     | 8   | *RES                           |
| 35  | C1     | 6   | *WR/*HWR                       | 36  | D3     | 5   | P56/EXCL/φ                     |
| 37  | C2     | 4   | P47/*IRQ7/RS7/DB7/HC7/A15/AD15 | 38  | B1     | 3   | P46/*IRQ6/RS6/DB6/HC6/A14/AD14 |
| 39  | C3     | 2   | P45/*IRQ5/RS5/DB5/HC5/A13/AD13 | 40  | B3     | 174 | *RESO                          |
| 41  | D4     | 173 | PF3/ExPWX3/RS11                | 42  | B4     | 170 | PF4/RS12                       |
| 43  | A4     | 169 | PF5/RS13                       | 44  | C6     | 162 | P54/*IRQ12/SSO                 |
| 45  | A6     | 163 | P55/*IRQ13/SSI                 | 46  | -      | -   | NC                             |
| 47  | -      | -   | VCC                            | 48  | -      | -   | VCC                            |
| 49  | -      | -   | GND                            | 50  | -      | -   | GND                            |

※番号1:ルネサス エレクトロニクス当該マイコンハードウェアマニュアル上でのマイコンピン番号

番号2:回路図上でのマイコンピン番号

\*は負論理です。NCは未接続です。

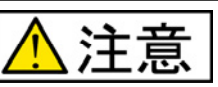

一部を除き入力信号の振幅が VCC と GND を超えないようにご注意下さい。

アナログ信号の振幅が AVCC と GND を超えないようにご注意下さい。

規定以上の振幅の信号が入力された場合、永久破損の原因となります。

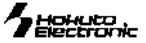

### J3 I/O (50P)

|     | マイコンピン |           |                   |     | マイコンピン |     |                   |
|-----|--------|-----------|-------------------|-----|--------|-----|-------------------|
| No. | 番      | <b>号※</b> | 信号名               | No. | 番      | 号※  | 信号名               |
|     | 番号1    | 番号2       |                   |     | 番号1    | 番号2 |                   |
| 1   | -      | -         | GND               | 2   | -      | -   | GND               |
| 3   | G13    | 114       | PF2/RS10          | 4   | -      | -   | NC                |
| 5   | L15    | 100       | P67/*ExIRQ8/SSCK  | 6   | L14    | 99  | P66/*ExIRQ9/SCS   |
| 7   | -      | 98        | P65/*ExIRQ10/RTS  | 8   | M15    | 97  | P64/*ExIRQ11/CTS  |
| 9   | -      | -         | NC                | 10  | -      | -   | NC                |
| 11  | -      | -         | NC                | 12  | -      | -   | NC                |
| 13  | -      | -         | NC                | 14  | -      | -   | NC                |
| 15  | N13    | 90        | P77/AN7           | 16  | R15    | 89  | P76/AN6           |
| 17  | P14    | 88        | P75/AN5           | 18  | R14    | 87  | P74/AN4           |
| 19  | P13    | 86        | P73/AN3           | 20  | M12    | 85  | P72/AN2           |
| 21  | R13    | 84        | P71/AN1           | 22  | N12    | 83  | P70/AN0           |
| 23  | -      | -         | NC                | 24  | -      | -   | NC                |
| 25  | M11    | 80        | PD0/LSCI          | 26  | P11    | 79  | PD1/*LSMI         |
| 27  | R11    | 78        | PD2/*PME          | 28  | N11    | 77  | PD3/GA20          |
| 29  | P10    | 76        | PD4/*CLKRUN       | 30  | R10    | 75  | PD5/*LPCPD        |
| 31  | N10    | 74        | PD6/SCL5          | 32  | M10    | 73  | PD7/SDA5          |
| 33  | R9     | 71        | PE0/LAD0          | 34  | N9     | 70  | PE1/LAD1          |
| 35  | M9     | 69        | PE2/LAD2          | 36  | P8     | 68  | PE3/LAD3          |
| 37  | R8     | 67        | PE4/*LFRAME       | 38  | N8     | 66  | PE5/*LRESET       |
| 39  | M8     | 65        | PE6/LCLK          | 40  | R7     | 63  | PE7/SERIRQ        |
| 41  | M7     | 61        | P80/SCL0          | 42  | P6     | 60  | P81/SDA0          |
| 43  | R6     | 59        | P82/SCL1          | 44  | N6     | 58  | P83/SDA1          |
| 45  | M6     | 57        | P84/*ExIRQ12/SCK3 | 46  | R5     | 56  | P85/*ExIRQ13/SCK1 |
| 47  | -      | -         | VCC               | 48  | -      | -   | VCC               |
| 49  | -      | -         | GND               | 50  | -      | -   | GND               |

### J4 FLASH I/F (20P)

| マイコンピン<br>No. 番号※ |     | ンピン<br>号※ | 信 <del>号</del> 名  | No. | 信 <del>号</del> 名 |
|-------------------|-----|-----------|-------------------|-----|------------------|
|                   | 番号1 | 番号2       |                   |     |                  |
| 1                 | E4  | 8         | *RES              | 2   | GND              |
| 3                 | D6  | 161       | FWE               | 4   | GND              |
| 5                 | D1  | 9         | MD1               | 6   | GND              |
| 7                 | F1  | 15        | *MD2              | 8   | GND              |
| 9                 | E2  | 11        | NMI               | 10  | GND              |
| 11                | A4  | 169       | PF5/RS13          | 12  | GND              |
| 13                | -   | -         | NC                | 14  | GND              |
| 15                | A7  | 159       | P52/*IRQ10/TxD1   | 16  | GND              |
| 17                | B7  | 160       | P53/*IRQ11/RxD1   | 18  | VCC              |
| 19                | -   | 56        | P85/*ExIRQ13/SCK1 | 20  | VCC              |

### J7 H-UDI (14P)

| No. | マイニ 番 | ンピン<br>号※ | 信号名             | No. | 信号名 |
|-----|-------|-----------|-----------------|-----|-----|
|     | 番号1   | 番号2       |                 |     |     |
| 1   | H14   | 112       | ETCK            | 2   | GND |
| 3   | G12   | 113       | *ETRST          | 4   | GND |
| 5   | H13   | 110       | ETDO            | 6   | GND |
| 7   | -     | -         | <b>RESET IN</b> | 8   | VCC |
| 9   | H12   | 109       | ETMS            | 10  | GND |
| 11  | H15   | 111       | ETDI            | 12  | GND |
| 13  | E4    | 8         | *RES            | 14  | GND |

J7 H-UDI IF のコネクタピン番号とルネサス エレクトロニクスのコネクタとピン番号の数え方が異なりますので、ご注意下さい。

※番号 1: ルネサス エレクトロニクス当該マイコンハードウェアマニュアル上でのマイコンピン番号 番号 2: 回路図上でのマイコンピン番号

\*は負論理です。NC は未接続です。

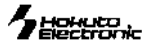

#### J8 IIC バス(4P)

| No. | マイ=<br>番 | ンピン<br>号※ | 信 <del>写</del> 名 |
|-----|----------|-----------|------------------|
|     | 番号1      | 番号2       |                  |
| 1   | -        | -         | VCC              |
| 2   | M7       | 61        | P80/SCL0         |
| 3   | P6       | 60        | P81/SDA0         |
| 4   | -        | -         | GND              |

### J9 IIC バス(4P)

| No. | マイコンピン<br>番号※ |     | 信 <del>写</del> 名 |
|-----|---------------|-----|------------------|
|     | 番号1           | 番号2 |                  |
| 1   | -             | -   | VCC              |
| 2   | R6            | 59  | P82/SCL1         |
| 3   | N6            | 58  | P83/SDA1         |
| 4   | -             | -   | GND              |

### J10 IIC バス(4P)

| No. | マイコンピン<br>番号※ |     | 信号名      |
|-----|---------------|-----|----------|
|     | 番号1           | 番号2 |          |
| 1   | -             | -   | VCC      |
| 2   | M2            | 38  | PC0/SCL2 |
| 3   | L4            | 36  | PC1/SDA2 |
| 4   | -             | -   | GND      |

### J11 IIC バス(4P)

| No. | マイコンビン<br>番号※ |     | 信 <del>号</del> 名 |
|-----|---------------|-----|------------------|
|     | 番号1           | 番号2 |                  |
| 1   | -             | -   | VCC              |
| 2   | L1            | 34  | PC2/SCL3         |
| 3   | K2            | 32  | PC3/SDA3         |
| 4   | -             | -   | GND              |

| , | J12 IIC バス(4P) |               |     |                  |  |  |
|---|----------------|---------------|-----|------------------|--|--|
|   | No.            | マイコンピン<br>番号※ |     | 信 <del>月</del> 名 |  |  |
|   |                | 番号1           | 番号2 |                  |  |  |
|   | 1              | -             | -   | VCC              |  |  |
|   | 2              | K1            | 31  | PC4/SCL4         |  |  |
|   | 3              | K3            | 30  | PC5/SDA4         |  |  |
|   | 4              | -             | -   | GND              |  |  |

| J13 | IIC | バス | (4P) |
|-----|-----|----|------|
|     | 1   |    |      |

| No. | マイコンピン<br>番号※ |     | 信 <del>号</del> 名 |
|-----|---------------|-----|------------------|
|     | 番号1           | 番号2 |                  |
| 1   | -             | -   | VCC              |
| 2   | N10           | 74  | PD6/SCL5         |
| 3   | M10           | 73  | PD7/SDA5         |
| 4   | -             | -   | GND              |

### J8~J13 IC バスは未実装

※未実装の部品に関してはサポート対象外です。お客様の責任においてご使用ください。

#### J20 USB(B)

| No. | マイコンピン<br>番号※ |     | 信 <del>写</del> 名 |
|-----|---------------|-----|------------------|
|     | 番号1           | 番号2 |                  |
| 1   | -             | -   | VBUS             |
| 2   | K15           | 103 | +D               |
| 3   | K14           | 104 | -D               |
| 4   | -             | -   | GND              |
| 5   | -             | -   | シールドケース          |
| 6   | -             | -   | シールドケース          |

#### J23 Ether net(8P)

| No. | 信号名 |
|-----|-----|
| 1   | TX+ |
| 2   | TX- |
| 3   | RX+ |
| 4   | RX- |
| 5   | TCT |
| 6   | TCT |
| 7   | RCT |
| 8   | RCT |

#### J24 RS232C I/F (3P)

| No. | マイコンピン<br>番号※ |     | 信 <del>写</del> 名 |
|-----|---------------|-----|------------------|
|     | 番号1           | 番号2 |                  |
| 1   | N5            | 54  | TxD3             |
| 2   | -             | -   | GND              |
| 3   | P5            | 55  | RxD3             |

※番号1:ルネサス エレクトロニクス当該マイコンハードウェアマニュアル上でのマイコンピン番号 番号2:回路図上でのマイコンピン番号

\*は負論理です。NC は未接続です。

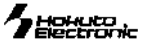

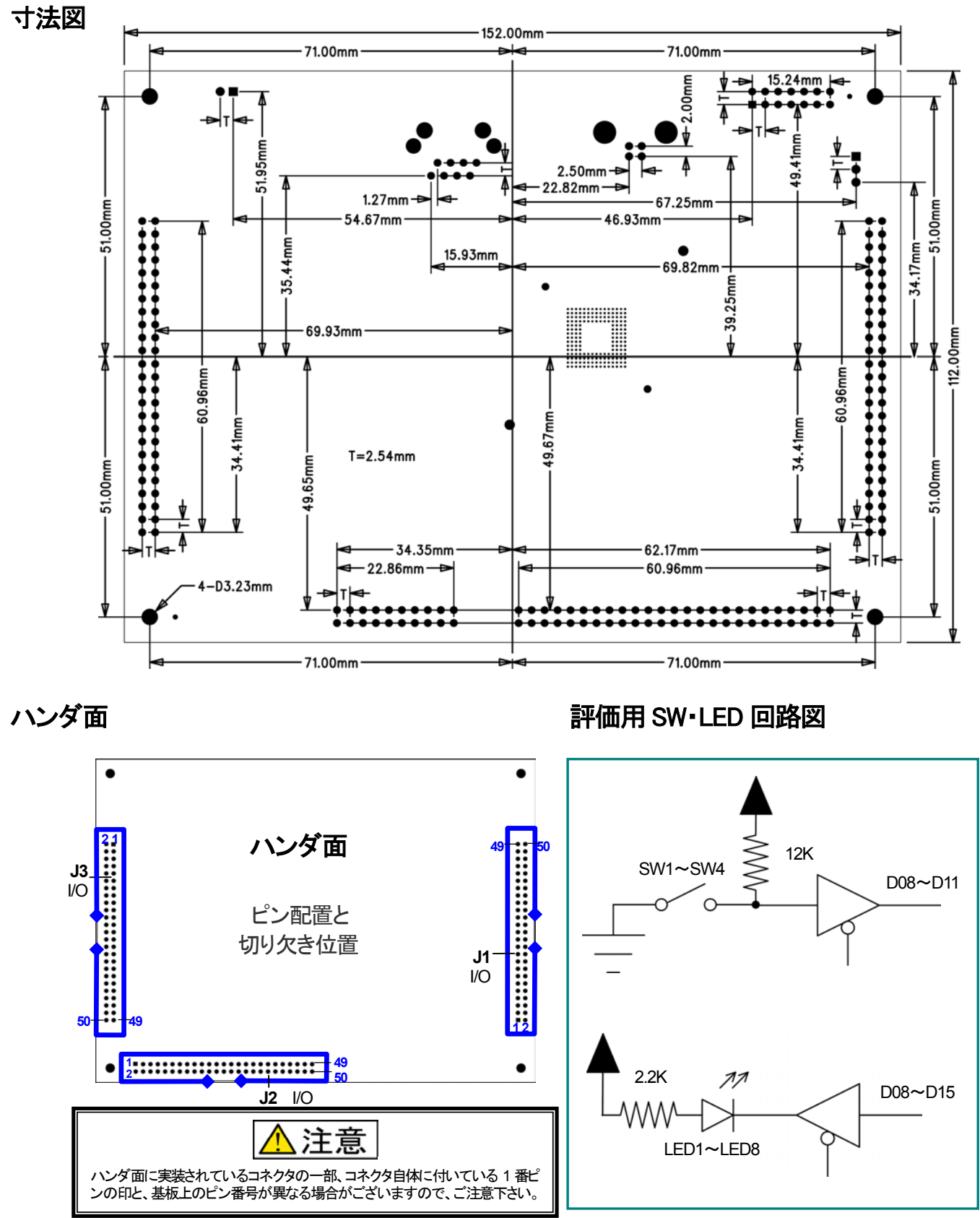

マイコン側仕様は、必ず株式会社ルネサス エレクトロニクス当該マイコンハードウェアマニュアルをご確認下さい。 最新情報については弊社ホームページをご活用ください URL: http://www.hokutodenshi.co.jp F-ZTAT<sup>™</sup>は株式会社ルネサス エレクトロニクスの商標です。Windows は Microsoft 社の商品です。 ハイパーターミナルは Hilgraeve,Inc.社の登録商標です。その他本マニュアル中の商品名は、各社の商標または登録商標です。

 USB 開発キット H8S2472
 取扱説明書
 © 2010-2015
 北斗電子 Printed in Japan 2010年1月8日初版発行 REV.1.3.0.0 (150728)

 発行株式会社
 テ060-0042
 札幌市中央区大通西16丁目3番地7
 TEL 011-640-8800
 FAX 011-640-8801

 e-mail:support@hokutodenshi.co.jp (サポート用)、order@hokutodenshi.co.jp (ご注文用)
 URL:http://www.hokutodenshi.co.jp

USB開発キット H8S2472 取扱説明書 -H8S2472F 実装評価キット-株式会社 北手電子